SPSS programında belirtici istatistikler 4 farklı menüden yararlanılarak hesaplanabilmektedir. Bu menülerin hepsinde tüm belirtici istatistikler

bulunmamaktadır.

Hesaplanacak istatistiğe göre menü seçimi yapılabilir.

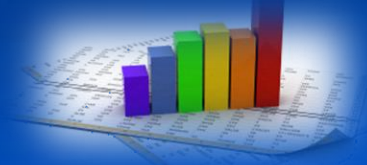

#### ilk Menü; Analyze→Descriptive Statistics→ Descriptive...

| <u>F</u> ile | <u>E</u> dit | <u>V</u> iew | <u>D</u> ata | <u>T</u> ransform | <u>A</u> nalyze | Direct <u>M</u> arketing     | <u>G</u> raphs | <u>U</u> tilities         | Add- <u>o</u> ns | <u>W</u> ir |
|--------------|--------------|--------------|--------------|-------------------|-----------------|------------------------------|----------------|---------------------------|------------------|-------------|
| E            |              | 1            |              |                   | Rep             | orts                         | •              |                           |                  |             |
|              |              |              |              | -                 | D <u>e</u> s    | criptive Statistics          | •              | 123 <u>F</u> requ         | encies           |             |
|              |              |              |              |                   | Ta <u>b</u> l   | es                           | •              | Descr                     | iptives          | _           |
|              |              | v            | ar           | var               | Co <u>n</u>     | npare Means                  |                | 🔩 Explor                  | e                |             |
|              | 1            |              |              |                   | <u>G</u> en     | eral Linear Model            |                |                           | tahe             |             |
|              | 2            |              |              |                   | Gen             | erali <u>z</u> ed Linear Moo | dels 🕨         |                           | 1003             |             |
|              | 3            |              |              |                   | Mi <u>x</u> e   | d Models                     | •              | <u>192</u> <u>R</u> atio. | -                |             |
|              | 4            |              |              |                   | Corr            | elate                        | •              | 2-P PI <u>P</u> -P PI     | ots              |             |
|              | 5            |              |              |                   | <br>Rea         | ression                      | •              | 🚮 <u>Q</u> -Q P           | lots             |             |
|              | ~            |              |              |                   | <u></u> og      |                              |                |                           |                  |             |

- A D
- Yukarıdaki işlem yapıldıktan sonra Descriptive penceresi açılır.
- Örneğin SPSS veri sayfasına girilmiş FEV1 ve Hemoglobin değişkenlerinin
- tanımlayıcı istatistiklerini hesaplamak istiyorsak bu değişkenleri sol kutudan seçip Variable(s) kutusuna geçirmemiz gerekmektedir.

| Descriptives                                                                                                    | Descriptives                                |
|----------------------------------------------------------------------------------------------------|---------------------------------------------|
| ✓       ✓       ✓       ✓       ✓       ✓       ✓       ✓       Øptions       Øptions       Øption | Variable(s):<br>↓ FEV1<br>↓ Hb<br>Bootstrap |
| Save standardized values as variables                                                                                                    | Save standardized values as variables       |
| OK Paste Reset Cancel Help                                                                                                    | OK Paste Reset Cancel Help                  |

- Değişkenleri taşıdıktan sonra hesaplanacak istatistikleri
- belirlemek için Options düğmesi tıklanır ve aşağıdaki pencere
- açılır.
- Örneğin yandaki pencerede aritmetik ortalama
- (Mean), standart sapma (Std.deviation),
- Minimum ve Maksimum seçenekleri
- işaretlenerek bu istatistiklerin hesaplanması sağlanır.
- Son olarak ise Continue ve OK düğmeleri
- tıklanarak sonuçlar elde edilir.

| Descriptives: Options                  |
|----------------------------------------|
| Mean 🕅 Sum                             |
| Dispersion                             |
| Std. deviation 📝 Minimum               |
| 🔲 Variance 🛛 🗹 Maximum                 |
| 🔲 <u>R</u> ange 📃 S. <u>E</u> . mean   |
| Distribution                           |
| 🔲 <u>K</u> urtosis 📄 Ske <u>w</u> ness |
| Display Order                          |
| Variable list                          |
| ◎ <u>A</u> lphabetic                   |
| ◎ As <u>c</u> ending means             |
| © <u>D</u> escending means             |
| Continue Cancel Help                   |

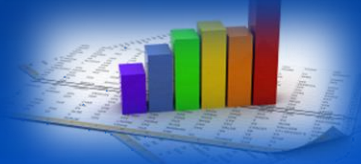

#### İkinci Menü;

#### Analyze→Descriptive Statistics→ Frequencies...

| <u>F</u> ile | <u>E</u> dit | <u>V</u> iew | <u>D</u> ata | <u>T</u> ransform | <u>A</u> nalyze | Direct <u>M</u> arketing | <u>G</u> raphs | <u>U</u> tilities | Add- <u>o</u> ns | <u>W</u> ir |
|--------------|--------------|--------------|--------------|-------------------|-----------------|--------------------------|----------------|-------------------|------------------|-------------|
|              |              |              | 6            |                   | Rep             | orts                     | •              |                   |                  |             |
|              |              |              |              | -                 | D <u>e</u> s    | criptive Statistics      | •              | 123 <u>F</u> requ | encies           |             |
|              |              |              |              |                   | Ta <u>b</u>     | les                      | •              | Descr             | iptives          |             |
|              |              |              | var          | var               | Con             | npare Means              | •              | 🔩 Explor          | re               |             |
|              | 1            |              |              |                   | <u>G</u> en     | eral Linear Model        | •              | Cross             | tabs             |             |
|              | 2            |              |              |                   | Gen             | eralized Linear Mod      | lels 🕨         | Dotio             |                  |             |
|              | 3            |              |              |                   | Mi <u>x</u> e   | ed Models                | •              |                   |                  |             |
|              | 4            |              |              |                   | <u>C</u> or     | relate                   | •              | <u> P-P P</u>     | lots             |             |
|              | 5            |              |              |                   | <u>R</u> eg     | ression                  | •              | 🛃 <u>Q</u> -Q P   | lots             |             |
|              | C .          |              |              |                   |                 |                          | L              |                   |                  |             |

- A D D
- Yukarıdaki işlem yapıldıktan sonra Frequencies penceresi açılır.
- Örneğin SPSS veri sayfasına girilmiş FEV1 ve Hemoglobin değişkenlerinin
- tanımlayıcı istatistiklerini hesaplamak istiyorsak bu değişkenleri sol
- kutudan seçip Variable(s) kutusuna geçirmemiz gerekmektedir.

| Frequencies                                                                                                    | Frequencies                                                                                                    |
|----------------------------------------------------------------------------------------------------|----------------------------------------------------------------------------------------------------|
| ✓       ✓       ✓       ✓       ✓       ✓       ✓       ✓       ✓       ✓       ✓       ✓       ✓       ✓       ✓       ✓       ✓       ✓       ✓       ✓       ✓       ✓       ✓       ✓       ✓       ✓       ✓       ✓       ✓       ✓       ✓       ✓       ✓       ✓       ✓       ✓       ✓       ✓       ✓       ✓       ✓       ✓       ✓       ✓       ✓       ✓       ✓       ✓       ✓       ✓       ✓       ✓       ✓       ✓       ✓       ✓       ✓       ✓       ✓       ✓       ✓       ✓       ✓       ✓       ✓       ✓       ✓       ✓       ✓       ✓       ✓       ✓       ✓       ✓       ✓       ✓       ✓       ✓       ✓       ✓       ✓       ✓       ✓       ✓       ✓       ✓       ✓       ✓       ✓       ✓       ✓       ✓       ✓       ✓       ✓       ✓       ✓       ✓       ✓       ✓       ✓       ✓       ✓       ✓       ✓       ✓       ✓       ✓       ✓       ✓       ✓       ✓       ✓       ✓       ✓       ✓       ✓       ✓       ✓ | Variable(s):       Statistics         Image: PEV1       Charts         Image: PEV1       Charts         Image: Pormat       Bootstrap         Image: Pormat       Bootstrap         Image: Pormat       Bootstrap         Image: Pormat       Bootstrap         Image: Pormat       Bootstrap         Image: Pormat       Bootstrap         Image: Pormat       Bootstrap |
|                                                                                                    |                                                                                                    |

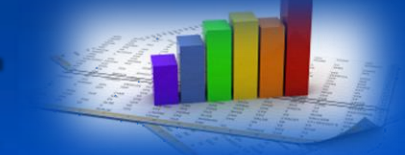

Değişkenleri taşıdıktan sonra hesaplanacak istatistikleri belirlemek

için Statistics... düğmesi tıklanır ve aşağıdaki pencere açılır.

yandaki pencerede aritmetik Orneğin (Mean), ortanca ortalama değer (Median), tepe değeri (Mod), standart sapma (Std.deviation), dağılım aralığı (Range) ve standart hata (S.E. mean), 5., 25., 50., 75. ve 90. yüzdelik seçenekleri istatistiklerin işaretlenerek bu hesaplanması sağlanır. Son olarak ise Continue ve OK düğmeleri tıklanarak sonuçlar elde edilir.

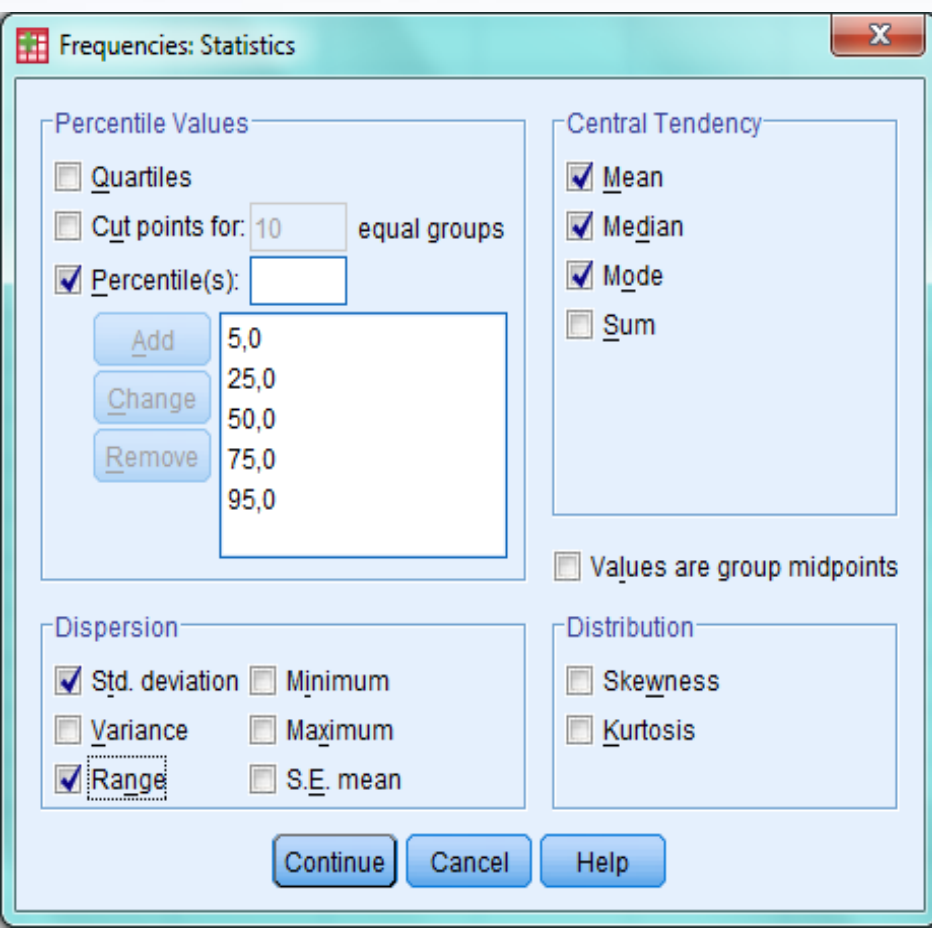

### 400h

#### Üçüncü Menü; Analyze→Descriptive Statistics→ Explore...

| <u>F</u> ile <u>E</u> dit | <u>V</u> iew <u>D</u> ata | <u>T</u> ransform | <u>A</u> nalyze | Direct <u>M</u> arketing     | <u>G</u> raphs | <u>U</u> tilities                                                                                                    | Add- <u>o</u> ns | <u>W</u> ir |
|---------------------------|---------------------------|-------------------|-----------------|------------------------------|----------------|----------------------------------------------------------------------------------------------------|------------------|-------------|
|                           |                           |                   | Rep             | orts                         | •              | *                                                                                                    |                  |             |
|                           |                           | • •               | D <u>e</u> s    | criptive Statistics          | •              | 123 <u>F</u> requ                                                                                                    | encies           |             |
|                           |                           |                   | Ta <u>b</u>     | les                          | •              | 🐻 Desc                                                                                                    | riptives         |             |
|                           | var                       | var               | Con             | <u>n</u> pare Means          | •              | A Explo                                                                                                    | re               |             |
| 1                         |                           |                   | <u>G</u> en     | eral Linear Model            | •              |                                                                                                    | tabe             |             |
| 2                         |                           |                   | Gen             | erali <u>z</u> ed Linear Mod | iels 🕨         |                                                                                                    | otabs            |             |
| 3                         |                           |                   | Mixe            | d Models                     | •              | weight in the second second se |                  |             |
| 4                         |                           |                   | Corr            | relate                       | •              | 🛜 <u>P</u> -P P                                                                                                    | lots             |             |
| 5                         |                           |                   | Ben             | ression                      |                | 🚮 <u>Q</u> -Q F                                                                                                    | lots             |             |
| 0                         |                           |                   | <u>n</u> cg     | 10001011                     | · · ·          |                                                                                                    |                  |             |

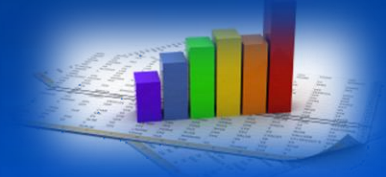

- Yukarıdaki işlem yapıldıktan sonra Explore penceresi açılır.
- Örneğin SPSS veri sayfasına girilmiş FEV1 ve Hemoglobin değişkenlerinin
- belirtici istatistiklerini hesaplamak istiyorsak bu değişkenleri sol kutudan
- seçip Dependent List kutusuna geçirmemiz gerekmektedir.

| Explore                                                                                            | Explore                                                                                                    |
|----------------------------------------------------------------------------------------------------|----------------------------------------------------------------------------------------------------|
| Plots   Plots   Options   Eactor List:   Bootstrap   Label Cases by:                               | Dependent List:       Statistics         ✓       FEV1         ✓       Hb         ✓       Factor List:         ✓       Eactor List:         ✓       Label Cases by: |
| ● Both       ● Statistics       ● Plots         OK       Paste       Reset       Cancel       Help | Display                                                                                                    |

- Değişkenleri taşıdıktan sonra hesaplanacak istatistikleri belirlemek için
- Statistics... düğmesi tıklanır ve aşağıdaki pencere açılır.
- Örneğin yandaki pencerede Descriptive seçeneği ile aritmetik ortalama (Mean), ortanca değer (Median), standart sapma
- (Std.deviation), dağılım aralığı (Range) ve
- standart hata (S.E. mean), Percentiles
- seçeneği ile 5., 10., 25., 50., 75., 90. ve
- 95. yüzdelik değerleri hesaplanır. Son
- olarak ise Continue ve OK düğmeleri
- tıklanarak sonuçlar elde edilir.

| Explore: Statistics                                  |
|------------------------------------------------------|
| ☑ Descriptives<br>Confidence Interval for Mean: 95 % |
| M-estimators Outliers                                |
| Percentiles                                          |
| Continue Cancel Help                                 |

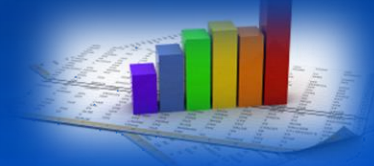

#### Dördüncü Menü; Analyze→Reports→Case Summaries...

| <u>F</u> ile <u>E</u> dit | <u>V</u> iew <u>D</u> ata | <u>T</u> ransform | <u>A</u> nalyze | Direct <u>M</u> arketing | <u>G</u> raphs | <u>U</u> tilities | Add- <u>o</u> ns   | <u>W</u> indow | <u>H</u> elp |
|---------------------------|---------------------------|-------------------|-----------------|--------------------------|----------------|-------------------|--------------------|----------------|--------------|
| 🚔 🔳                       |                           |                   | Rep             | orts                     | •              | 🥼 <u>C</u> odel   | book               |                |              |
|                           |                           | •                 | D <u>e</u> s    | criptive Statistics      | •              |                   | Cubes              |                |              |
|                           |                           |                   | Ta <u>b</u>     | les                      | •              | Case:             | Summaries          | 5              |              |
|                           | var                       | var               | Co <u>r</u>     | npare Means              | •              | Deere             | . 0                | <br>           |              |
| 1                         |                           |                   | Gen             | eral Linear Model        | •              | E Repor           | τSummarie          | es in Rows     |              |
| 2                         |                           |                   | Ger             | eralized Linear Mod      | dels ▶         | 🜉 Repor           | t <u>S</u> ummarie | es in Colun    | nns          |
|                           |                           |                   |                 | -                        | Y              |                   |                    |                |              |

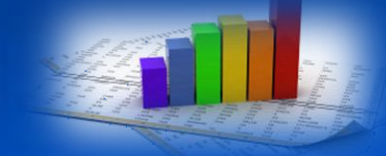

Yukarıdaki işlem yapıldıktan sonra Summarize Cases penceresi açılır.

- Örneğin SPSS veri sayfasına girilmiş FEV1 ve Hemoglobin değişkenlerinin
- belirtici istatistiklerini hesaplamak istiyorsak bu değişkenleri sol kutudan
- seçip Variables kutusuna geçirmemiz gerekmektedir.

| Summarize Cases                     | Summarize Cases                                                                                                    |
|-------------------------------------|----------------------------------------------------------------------------------------------------|
| ✓ FEV1 ✓ Hb ✓ Grouping Variable(s): | Variables:       Statistics         ✓       FEV1         ✓       Hb         Options         Grouping Variable(s):         ✓ |
| ✓ Disp <u>l</u> ay cases            | ☑ Disp <u>l</u> ay cases                                                                                                    |
| ✓ Limit cases to first 100          | ☑ Limit cases to first 100                                                                                                  |
| Show only valid cases               | ☑ Show only valid cases                                                                                                    |
| Show <u>c</u> ase numbers           | Show <u>c</u> ase numbers                                                                                                   |
| OK Paste Reset Cancel Help          | OK Paste Reset Cancel Help                                                                                                  |

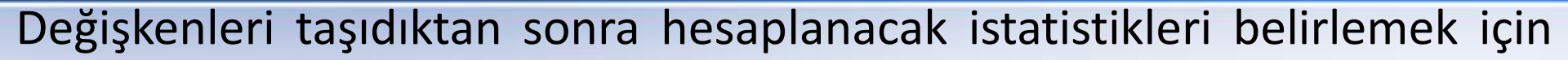

- Statistics... düğmesi tıklanır ve aşağıdaki pencere açılır.
- Orneğin vandaki pencerede aritmetik (Mean), ortanca değer ortalama (Median), standart sapma (Std.deviation), dağılım aralığı (Range) ve standart hata (S.E. mean), Harmonik ortalama (Harmonic Mean) ve Geometrik ortalama (Geometric Mean) değerleri hesaplanır. Son olarak ise Continue ve OK düğmeleri tıklanarak sonuçlar elde edilir.

| 1 | III Summary Report: Statistics |  |                    |  |  |  |  |  |
|---|--------------------------------|--|--------------------|--|--|--|--|--|
|   | <u>S</u> tatistics:            |  | Cell Statistics:   |  |  |  |  |  |
|   | Grouped Median                 |  | Number of cases    |  |  |  |  |  |
|   | Sum                            |  | Mean               |  |  |  |  |  |
|   | Minimum                        |  | Median             |  |  |  |  |  |
|   | Maximum                        |  | Std. Error of Mean |  |  |  |  |  |
|   | First                          |  | Range              |  |  |  |  |  |
|   | Last                           |  | Standard Deviation |  |  |  |  |  |
|   | Variance                       |  | Harmonic Mean      |  |  |  |  |  |
|   | Kurtosis                       |  | Geometric Mean     |  |  |  |  |  |
|   | Std. Error of Kurtosis         |  |                    |  |  |  |  |  |
|   | Skewness                       |  |                    |  |  |  |  |  |
|   | Std. Error of Skewness         |  |                    |  |  |  |  |  |
|   | Percent of total sum           |  |                    |  |  |  |  |  |
|   | Percent of total N             |  |                    |  |  |  |  |  |
|   |                                |  |                    |  |  |  |  |  |
|   | Continue Cancel Help           |  |                    |  |  |  |  |  |